## How to Reset Your Password and Access your Account for the First Time

- 1. Navigate to <u>https://orbis.lassonde.yorku.ca/home.htm</u>
- 2. Click "Student"

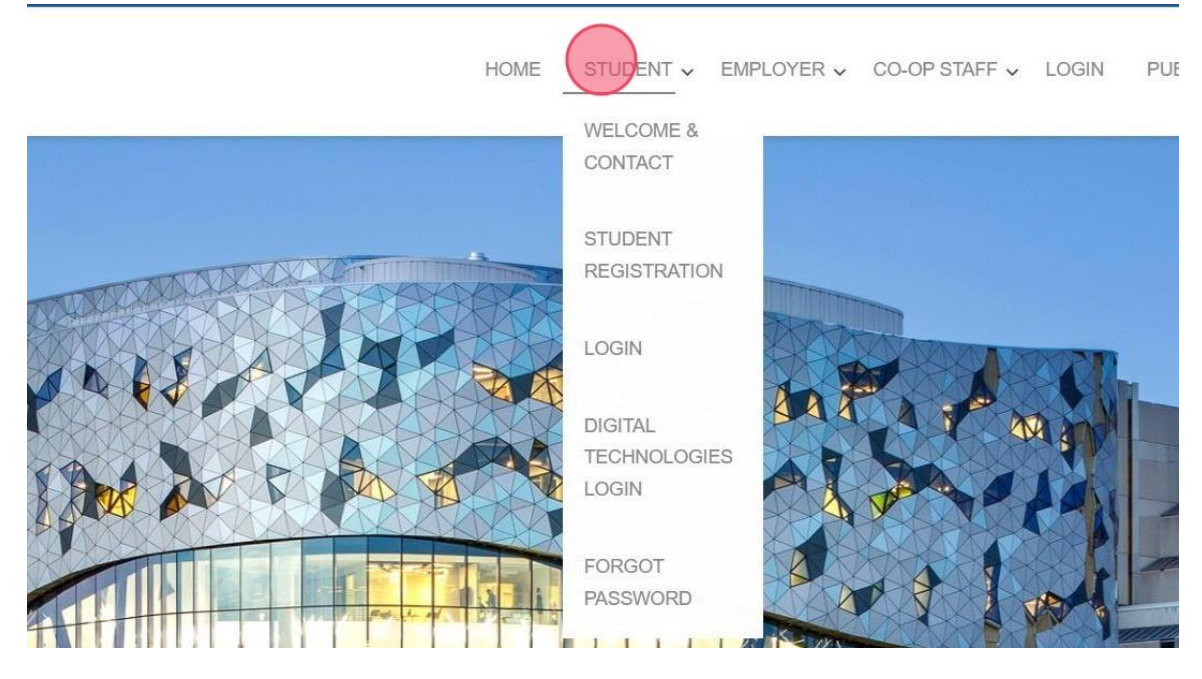

3. Click "Forgot Password"

| HOME                                                           | STUDENT 🗸 EN                     | IPLOYER ✔ CO-OP STAFF ✔ | LOGIN | PUBLIC EVENT REGISTR |
|----------------------------------------------------------------|----------------------------------|-------------------------|-------|----------------------|
|                                                                | WELCOME & CONTACT                | 0.                      |       |                      |
|                                                                | STUDENT<br>REGISTRATION          |                         |       |                      |
| Welcome                                                        | LOGIN                            |                         |       |                      |
|                                                                | DIGITAL<br>TECHNOLOGIES<br>LOGIN |                         |       |                      |
| For all the information you may need about this program, visit | FORGOT                           | assonde.yorku.ca        |       |                      |
| If you are accessing your account in the Lassonde              | e Co-op portal log               | gin here.               |       |                      |
|                                                                |                                  |                         |       |                      |
|                                                                |                                  |                         |       |                      |
|                                                                |                                  |                         |       |                      |

4. Enter the Student ID provided to you in the "Login ID" field.

| Resetting your forgotten password is a two step process. Please follow the instructions below.                                                |
|----------------------------------------------------------------------------------------------------|
| Forgot password                                                                                                    |
| Step 1. Email reset password link.                                                                                                    |
| Please enter your Login ID below and click on "Email Reset Password Link". A link will be emailed to the address associated with your account |
| Your Login ID: *                                                                                                    |
|                                                                                                    |
|                                                                                                    |
| Email Reset Password Link                                                                                                    |
|                                                                                                    |
|                                                                                                    |
|                                                                                                    |
|                                                                                                    |

5. Click "Email Reset Password Link".

T OI SOFT HODITUIT

| Resoluting your torgottern password is a two step process. I rease tonow the instructions below.                                         |
|----------------------------------------------------------------------------------------------------|
| Forgot password                                                                                                    |
| Step 1. Email reset password link.                                                                                                    |
| Please enter your Login ID below and click on "Email Reset Password Link". A link will be emailed t address associated with your account |
| Your Login ID: *                                                                                                    |
| 212345673                                                                                                    |
| Email Reset Pussword Link                                                                                                    |

6. Your password reset link has been sent over by email.

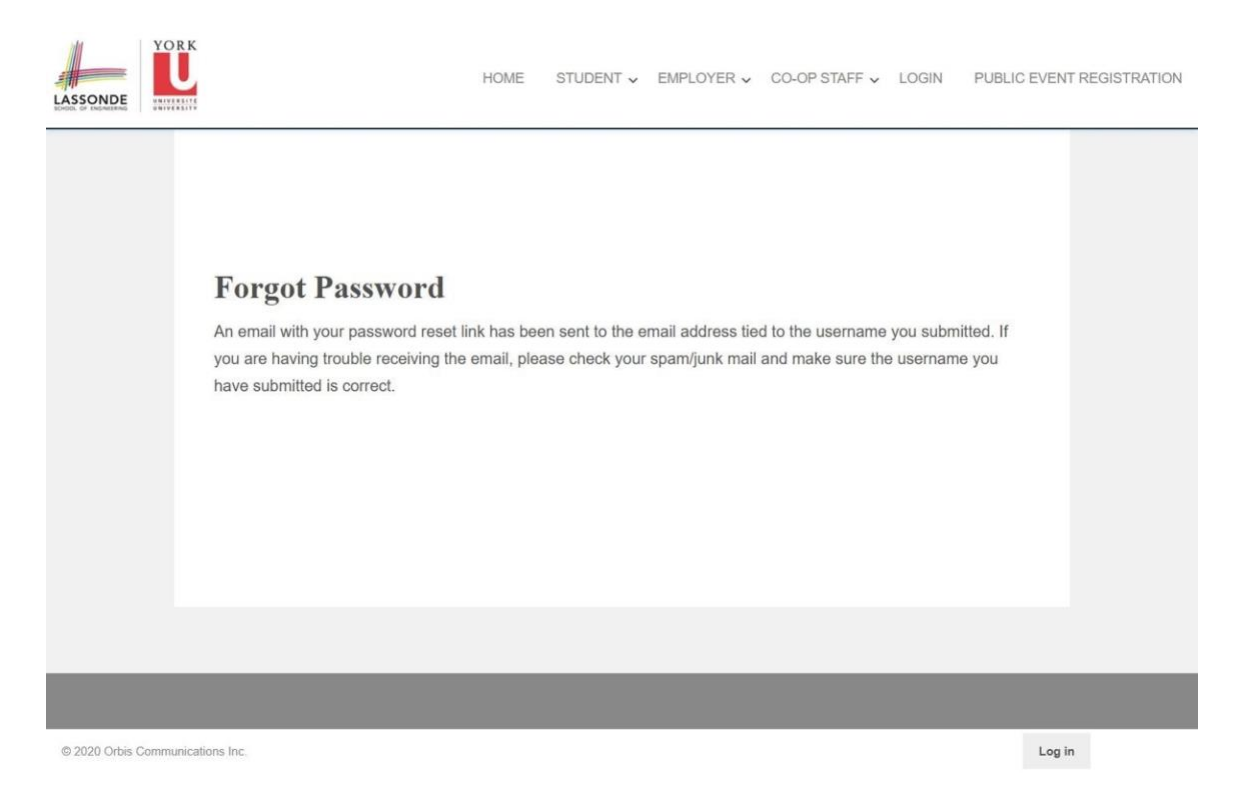

7. Login to your Email and Click on the password reset link.

| • | Isecoop@lassonde.yorku.ca via sendgrid.net<br>to me ▼                                              |
|---|----------------------------------------------------------------------------------------------------|
|   | Dear John Carter,                                                                                  |
|   | Please follow the directions below to reset your York Lassonde password:                           |
|   | 1. Your LOGIN ID is 212345673<br>2 Click here to reset your password<br>3. Input your new password |
|   | The password rules are as follows:                                                                 |
|   |                                                                                                    |
|   | ← Reply → Forward                                                                                  |

8. Create a new password.

| CHOOL OF | END-NEERING     | 0.0019582410 |
|----------|-----------------|--------------|
| own o    | C Particultures | 1 CONTRACTOR |

| Your password must contain:<br>at least 8 characters<br>at least 1 number<br>an upper case letter |  |
|---------------------------------------------------------------------------------------------------|--|
| at least 8 characters<br>at least 1 number<br>an upper case letter                                |  |
| at least 1 number<br>an upper case letter                                                         |  |
| an upper case letter                                                                              |  |
|                                                                                                   |  |
| a lower case letter                                                                               |  |
| one of the following characters: !@#\\$%^&*                                                       |  |
| New Password: *                                                                                   |  |
|                                                                                                   |  |
|                                                                                                   |  |
|                                                                                                   |  |
|                                                                                                   |  |
| Confirm New Password: *                                                                           |  |
|                                                                                                   |  |
| nfirm New Password: *                                                                             |  |
| onfirm New Password: *                                                                            |  |
|                                                                                                   |  |

•

9. Once you have entered your new password, Click "Reset Password".

| Your password must contain:                   |  |
|-----------------------------------------------|--|
| - at least 1 number                           |  |
| - an upper case letter                        |  |
| - a lower case letter                         |  |
| - one of the following characters: !@#\\$%^&* |  |
| New Password: *                               |  |
|                                               |  |
|                                               |  |
| Confirm New Password: *                       |  |
| ······                                        |  |

10. Your account password has been reset.

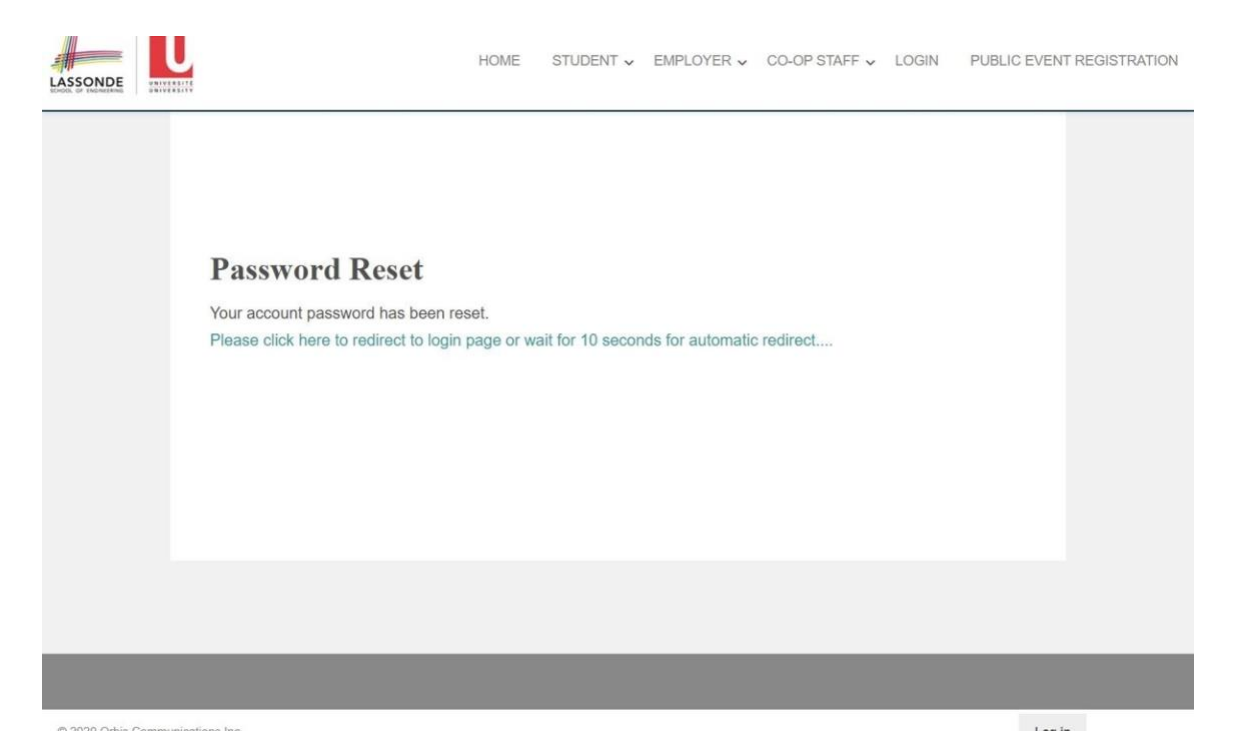

11. Click "Student" to login to your account.

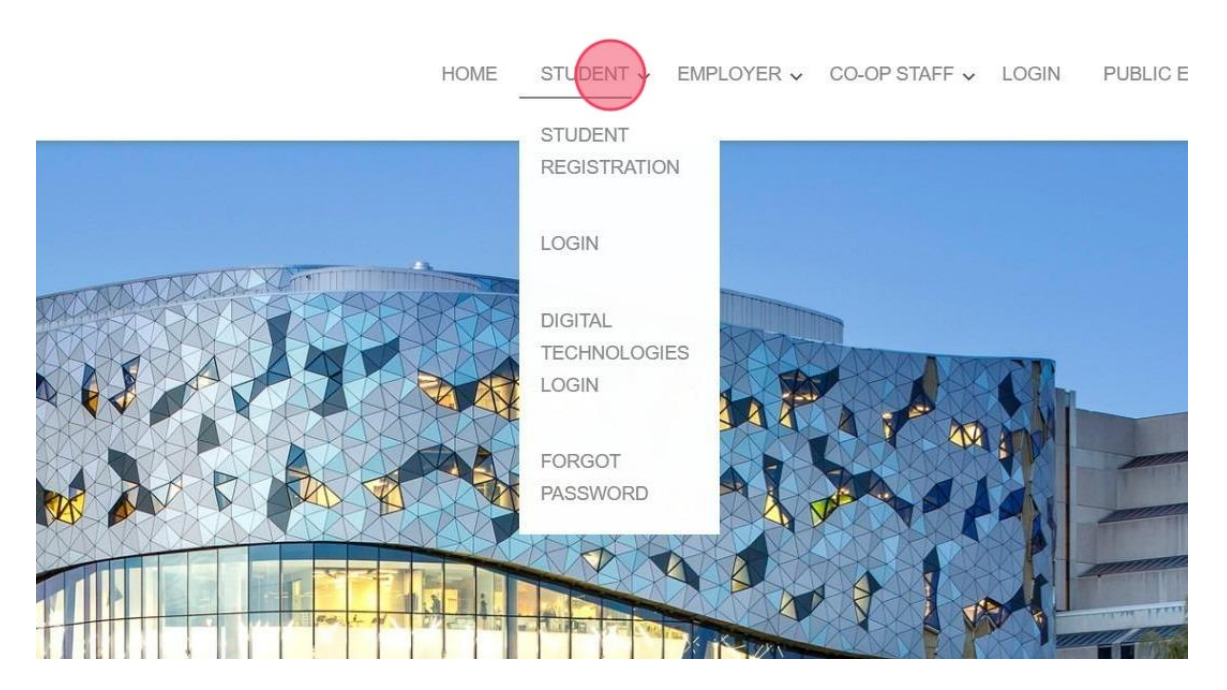

12. Click "Digital Technologies Login".

| Но                                                       | ME STUDENT - EMPLOYER - CO-OP STAFF - LOGIN PUBLIC EVENT REGISTRATION |
|----------------------------------------------------------|-----------------------------------------------------------------------|
|                                                          | REGISTRATION                                                          |
|                                                          | LOGIN                                                                 |
| Welcome                                                  | TECHNOLOGIES                                                          |
|                                                          | FORGOT<br>PASSWORD                                                    |
| For all the information you may need about this program, | visit our website, coop.lassonde.yorku.ca                             |
| If you are accessing your account in the Lass            | onde Co-op portal login here.                                         |
|                                                          |                                                                       |
|                                                          |                                                                       |
|                                                          |                                                                       |

13. Enter the provided student ID and your new password and then Click "Submit".

| LASSONDE |                           | HOME | STUDENT 🗸 | EMPLOYER 🗸 | CO-OP STAFF → L | LOG |
|----------|---------------------------|------|-----------|------------|-----------------|-----|
|          | Digital Technologies Logi | n    |           |            |                 |     |
|          | Username/ID<br>12345678   |      |           |            |                 |     |
|          | Password                  |      |           |            | Ø               |     |
|          | Submit                    |      |           |            |                 |     |
|          |                           |      |           |            |                 |     |

14. You are now able to access your account

| Velcome John Carter                      |                                                                                                    |
|------------------------------------------|----------------------------------------------------------------------------------------------------|
| Dashboard Digital Technologies Documents |                                                                                                    |
| Overview My Account My Messages My Forms |                                                                                                    |
| Messages                                 | Welcome! Thank you for considering the Digital Technologies program. We will guide you on this<br>journey.                            |
| New Messages 0                           | The FALL 2025 Digital Technologies Job Board is open                                                                                  |
|                                          | To get started.                                                                                                    |
|                                          | <ol> <li>Log into the system and click on Experiential Education &gt; Digital Technologies (on the left<br/>menu).</li> </ol>         |
|                                          | 2. Complete the required steps to access the job portal.                                                                              |
|                                          | Stay Connected-Don't Miss Important Updates!                                                                                          |
|                                          | We will send essential, time-sensitive information via email, be sure to check your inbox regularly.                                  |
|                                          | calls or calls directly from employers.                                                                                               |
|                                          | To ensure you don't miss our messages:                                                                                                |
|                                          | <ul> <li>Add <u>hiremarkham@yorku.ca</u> to your Safe Senders list to prevent emails from landing in your spam<br/>folder.</li> </ul> |
|                                          | Be proactive-it's your responsibility to stay informed during the recruitment process.                                                |
|                                          | We are here to help you succeed, as dep't heritate to reach out with any questions or concerns                                        |

15. Click "My Account" to fill in your Student Profile.

| /elcome John Carter                      |   |                                                                            |
|------------------------------------------|---|----------------------------------------------------------------------------|
| Dashboard Digital Technologies Documents |   |                                                                            |
| Overview My Account My Messages My Forms |   | Welcome! Thank you for considering the I                                   |
| Messages                                 |   | journey.                                                                   |
| New Messages                             | 0 | The FALL 2025 Digital Technologies Job B                                   |
|                                          |   | To get started:                                                            |
|                                          |   | <ol> <li>Log into the system and click on Experience<br/>menu).</li> </ol> |
|                                          |   | 2. Complete the required steps to access the                               |
|                                          |   | Stay Connected-Don't Miss Important Update                                 |
|                                          |   | We will send essential, time-sensitive informa                             |
|                                          |   | Occasionally, we may also contact you by pho                               |
|                                          |   | cans or cans directly from employers.                                      |

| USER INFORMATION                                                                                                    |                                                                                                    |                                                     |
|----------------------------------------------------------------------------------------------------|----------------------------------------------------------------------------------------------------|-----------------------------------------------------|
| Student ID (Student Number).*                                                                                       | 12345678                                                                                                    |                                                     |
|                                                                                                    |                                                                                                    |                                                     |
| irst Name:*                                                                                                    | John                                                                                                    |                                                     |
|                                                                                                    |                                                                                                    |                                                     |
| .ast Name:*                                                                                                    | Carter                                                                                                    |                                                     |
|                                                                                                    |                                                                                                    |                                                     |
| Preferred Name:                                                                                                    |                                                                                                    |                                                     |
|                                                                                                    |                                                                                                    |                                                     |
| Gender Identity:*                                                                                                   | O Female                                                                                                    |                                                     |
|                                                                                                    | Male                                                                                                    |                                                     |
|                                                                                                    | O Non-binary                                                                                                    |                                                     |
|                                                                                                    | O Transgender                                                                                                    |                                                     |
|                                                                                                    | O Intersex                                                                                                    |                                                     |
|                                                                                                    | O Two-Spirit                                                                                                    |                                                     |
|                                                                                                    | O Transsexual                                                                                                    |                                                     |
|                                                                                                    | O Transitioning                                                                                                    |                                                     |
|                                                                                                    | O Genderqueer                                                                                                    |                                                     |
|                                                                                                    | O Gender Non-Conforming                                                                                                    |                                                     |
|                                                                                                    | O Prefer Not to Answer                                                                                                    |                                                     |
|                                                                                                    | O Not Listed (include in comments                                                                                               |                                                     |
|                                                                                                    |                                                                                                    | Comments:                                           |
|                                                                                                    |                                                                                                    |                                                     |
|                                                                                                    | G.                                                                                                    |                                                     |
| Academic Level (year level):                                                                                        | 1                                                                                                    |                                                     |
|                                                                                                    |                                                                                                    |                                                     |
| Program of Study:*                                                                                                  | Other                                                                                                    | <ul> <li>Earth &amp; Atmospheric Science</li> </ul> |
|                                                                                                    |                                                                                                    |                                                     |
| I IMPORTANT: please use your @n                                                                                     | en en sen en la Verlagie de Contra Paris                                                                                        |                                                     |
| York U Email Address:*                                                                                              | ny.yorku.ca email                                                                                                    |                                                     |
|                                                                                                    | testing@my.yorku.ca                                                                                                    |                                                     |
| Alternate Email:                                                                                                    | ny.yorku.ca email<br>testing@my.yorku.ca                                                                                        |                                                     |
| Anemale Email.                                                                                                    | itesting@my.yorku.ca                                                                                                    |                                                     |
| Alemate Email                                                                                                    | ny.yorku.ca email<br>testing@my.yorku.ca                                                                                        |                                                     |
| Cell Phone:*                                                                                                    | testing@my.yorku.ca<br>5551234567                                                                                               |                                                     |
| Cell Phone:*                                                                                                    | testing@my.yorku.ca<br>testing@my.yorku.ca<br>5551234567                                                                        |                                                     |
| Cell Phone:*<br>Citizenship Status:*                                                                                | yyorku.ca email<br>testing@my yorku.ca<br>5551234567<br>Permanent Resident                                                      |                                                     |
| Cell Phone.*<br>Citizenship Status:*                                                                                | yyorku.ca email<br>testing@my yorku.ca<br>5551234567<br>Permanent Resident                                                      |                                                     |
| Cell Phone.*<br>Citizenship Status.*<br>Cutrent Address                                                             | yyorku.ca email<br>testing@my yorku.ca<br>5551234567<br>Permanent Resident                                                      |                                                     |
| Cell Phone.*<br>Citizenship Status.*<br>Current Address                                                             | yyorku.ca email<br>testing@my yorku.ca<br>5551234567<br>Permanent Resident<br>1 University Blvd                                 |                                                     |
| Cell Phone.*<br>Citizenship Status.*<br>Current Address<br>Local Address Line 1:                                    | yyorku.ca email<br>testing@my yorku.ca<br>5551234567<br>Permanent Resident<br>1 University Blvd                                 |                                                     |
| Cell Phone.*<br>Cell Phone.*<br>Citizenship Status.*<br>Current Address<br>Local Address Line 1:                    | yyorku.ca email<br>testing@my yorku.ca<br>5551234567<br>Permanent Resident<br>1 University Blvd<br>Markham                      |                                                     |
| Cell Phone.*<br>Citizenship Status.*<br>Current Address<br>Local Address Line 1:                                    | yyorku.ca email<br>testing@my yorku.ca<br>5551234567<br>Permanent Resident<br>1 University Blvd<br>Markham                      |                                                     |
| Cell Phone.*<br>Citizenship Status:*<br>Current Address<br>Local Address Line 1:                                    | yyorku.ca email<br>testing@my yorku.ca<br>5551234567<br>Permanent Resident<br>1 University Blvd<br>Markham<br>Ontario           |                                                     |
| Cell Phone.* Citizenship Status.* Current Address Local Address Line 1: Local City: Local Province:                 | yyyorku.ca email<br>testing@my yorku.ca<br>5551234567<br>Permanent Resident<br>1 University Blvd<br>Markham<br>Ontario          |                                                     |
| Cell Phone.* Citizenship Status.* Current Address Local Address Line 1: Local City: Local Province: Local Province: | yyorku.ca email<br>testing@my yorku.ca<br>5551234567<br>Permanent Resident<br>1 University Blvd<br>Markham<br>Ontario           |                                                     |
| Cell Phone:* Citizenship Status:* Current Address Local Address Line 1: Local City: Local Province: Local Country:  | yyorku.ca email<br>testing@my yorku.ca<br>5551234567<br>Permanent Resident<br>1 University Blvd<br>Markham<br>Ontario<br>Canada |                                                     |
| Cell Phone:* Citizenship Status:* Current Address Local Address Line 1: Local City: Local Province: Local Country:  | yyyöku.ca email<br>testing@my yorku.ca<br>5551234567<br>Permanent Resident<br>1 University Blvd<br>Markham<br>Ontario<br>Canada |                                                     |

| Local Postal Code:                                                                                                    | L6G0A1                                                                                                    |  |  |
|----------------------------------------------------------------------------------------------------|----------------------------------------------------------------------------------------------------|--|--|
| ocal Phone Number:                                                                                                    |                                                                                                    |  |  |
| The Lassonde Co-op Program is o<br>values and are seeking to provide<br>better support these initiatives, we                                        | committed to supporting equity, diversity, and inclusion. Many of our employer partners share these<br>opportunities for students who have historically experienced systemic barriers in the workforce. To<br>e have included an option to self-identify.                                                                                                    |  |  |
| Self Disclosure (optional).*                                                                                                    | Black (African, American, Canadian, Caribbean)                                                                                                    |  |  |
|                                                                                                    | First Nation, Inuit, Métis                                                                                                    |  |  |
|                                                                                                    | Person with a disability                                                                                                    |  |  |
|                                                                                                    | Prefer not to answer                                                                                                    |  |  |
|                                                                                                    | Visible minority/racialized (not including Black)                                                                                                    |  |  |
| Self-disclosing this information is<br>employers or accessed by staff or<br>relevant information to students th<br>underrepresented groups. Results | voluntary and optional. Any information you do disclose is confidential and will not be shared with<br>utside the Co-op Program. This information will be used only by the Co-op Program to communicate<br>val relates to employers and job openings that prioritize the hiring of candidates from certain<br>s will be aggregated to help us continue to plan more inclusive programming in the future. |  |  |
|                                                                                                    |                                                                                                    |  |  |
|                                                                                                    |                                                                                                    |  |  |

16. Once you have entered/confirmed your details, Click "Save".

| Local Country:                                                                                                    | Canada                                                                                                    |
|----------------------------------------------------------------------------------------------------|----------------------------------------------------------------------------------------------------|
| Local Postal Code:                                                                                                    | L6G0A1                                                                                                    |
| Local Phone Number:                                                                                                    |                                                                                                    |
| The Lassonde Co-op Program is<br>values and are seeking to provide<br>better support these initiatives, we                                         | committed to supporting equity, diversity, and inclusion. Many of our employer partners share these<br>opportunities for students who have historically experienced systemic barriers in the workforce. To<br>e have included an option to self-identify.                                                                                                    |
| Self Disclosure (optional):*                                                                                                    | Black (African, American, Canadian, Caribbean)                                                                                                    |
|                                                                                                    | First Nation, Inuit, Métis                                                                                                    |
|                                                                                                    | Person with a disability                                                                                                    |
|                                                                                                    | Prefer not to answer                                                                                                    |
|                                                                                                    | Visible minority/racialized (not including Black)                                                                                                    |
| Self-disclosing this information is<br>employers or accessed by staff or<br>relevant information to students ti<br>underrepresented groups. Result | voluntary and optional. Any information you do disclose is confidential and will not be shared with<br>utside the Co-op Program. This information will be used only by the Co-op Program to communicate<br>nat relates to employers and job openings that prioritize the hiring of candidates from certain<br>s will be aggregated to help us continue to plan more inclusive programming in the future. |
|                                                                                                    |                                                                                                    |
|                                                                                                    |                                                                                                    |
| (                                                                                                    | Save                                                                                                    |
|                                                                                                    |                                                                                                    |
|                                                                                                    |                                                                                                    |

17. You are now able to start your application process, Click "Experiential Education". to begin.

|                                                         | LOGIES DOCUMENTS                         |                                                      |                                                                                                    |
|---------------------------------------------------------|------------------------------------------|------------------------------------------------------|----------------------------------------------------------------------------------------------------|
|                                                         | Welcome John Carter                      |                                                      |                                                                                                    |
| John Garter                                             | Dashboard Digital Technologies Documents |                                                      |                                                                                                    |
| DASHBOAP                                                | Overview My Account My Messages My Forms |                                                      |                                                                                                    |
| Experienti (Education Digital Technologies Messages     |                                          |                                                      | Welcome! Thank you for considering the Digital Technologies program. We w journey.                                                                                                    |
| Resources & Reminders                                   | New Messages                             | The FALL 2025 Digital Technologies Job Board is open |                                                                                                    |
| Logout                                                  |                                          |                                                      | To get started:                                                                                                    |
|                                                         |                                          |                                                      | <ol> <li>Log into the system and click on Experiential Education &gt; Digital Technolog<br/>menu).</li> </ol>                                                                                                    |
|                                                         |                                          |                                                      | 2. Complete the required steps to access the job portal.                                                                                                    |
|                                                         |                                          |                                                      | Stay Connected-Don't Miss Important UpdatesI                                                                                                    |
|                                                         |                                          |                                                      | We will send essential, time-sensitive information via email, be sure to check your is<br>Occasionally, we may also contact you by phone from unknown numbers, so keep a<br>calls or calls directly from employers. |
|                                                         |                                          |                                                      | To ensure you don't miss our messages:                                                                                                    |
|                                                         |                                          |                                                      | <ul> <li>Add <u>hiremarkham@yorku.ca</u> to your Safe Senders list to prevent emails from<br/>folder.</li> </ul>                                                                                                    |
|                                                         |                                          |                                                      | Be proactive-it's your responsibility to stay informed during the recruitment pro-                                                                                                    |
|                                                         |                                          |                                                      | We are here to help you succeed, so don't hesitate to reach out with any questions                                                                                                    |
| https://orbis.loceopdo.uorku.co/mult.count/importantial | advestion htm                            |                                                      | Welcome aboard, and we can't wait to see all the amazing things you will accomplis                                                                                                    |